# Guía de impresión

### Carga de la bandeja de 250 o 550 hojas

PRECAUCIÓN: POSIBLES DAÑOS PERSONALES: Para reducir el riesgo de inestabilidad del equipo, cargue cada bandeja por separado. Mantenga todas las bandejas cerradas hasta que los necesite.

#### **1** Extraiga la bandeja.

Notas:

- Cuando cargue papel de tamaño folio, legal u oficio, levante ligeramente la bandeja y extráigala totalmente.
- no extraiga las bandejas mientras se imprime un trabajo o mientras se muestra Ocupada en la pantalla. Si lo hace, podría causar un atasco.

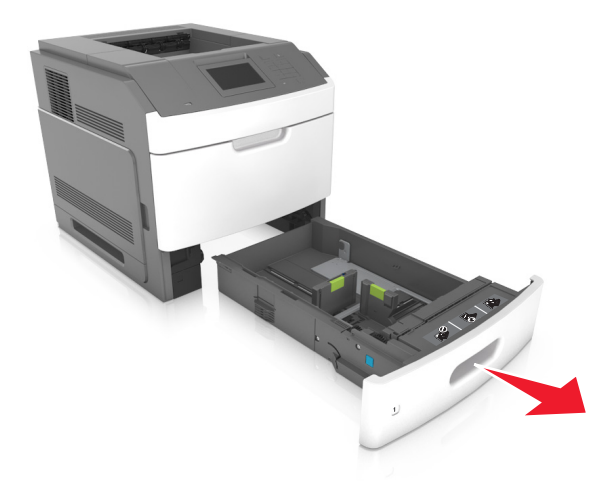

**2** Presione y deslice hasta que haga *clic* en su lugar, la guía de anchura hasta la posición correcta para el papel que desee cargar.

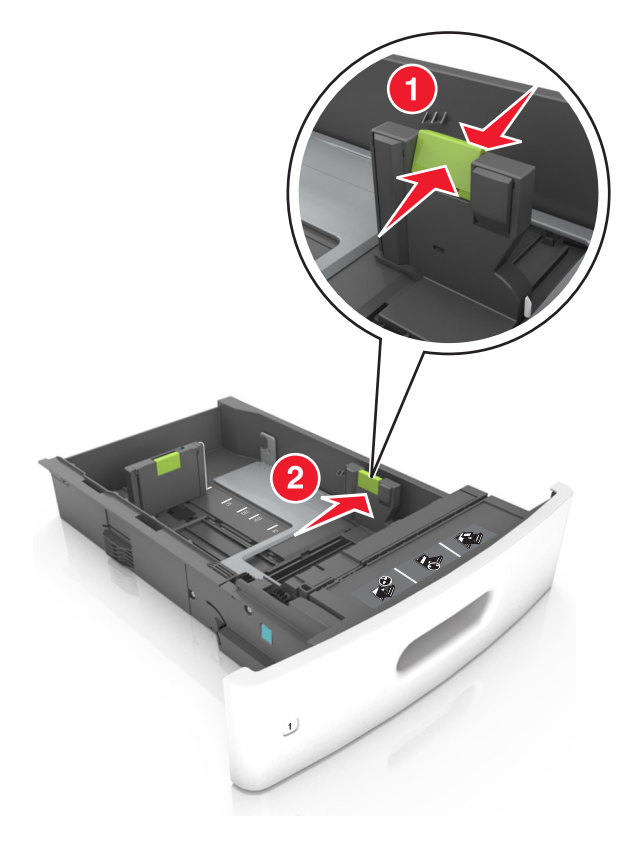

**Nota:** Utilice los indicadores de tamaño del papel de la parte inferior de la bandeja como ayuda para la colocación de las guías.

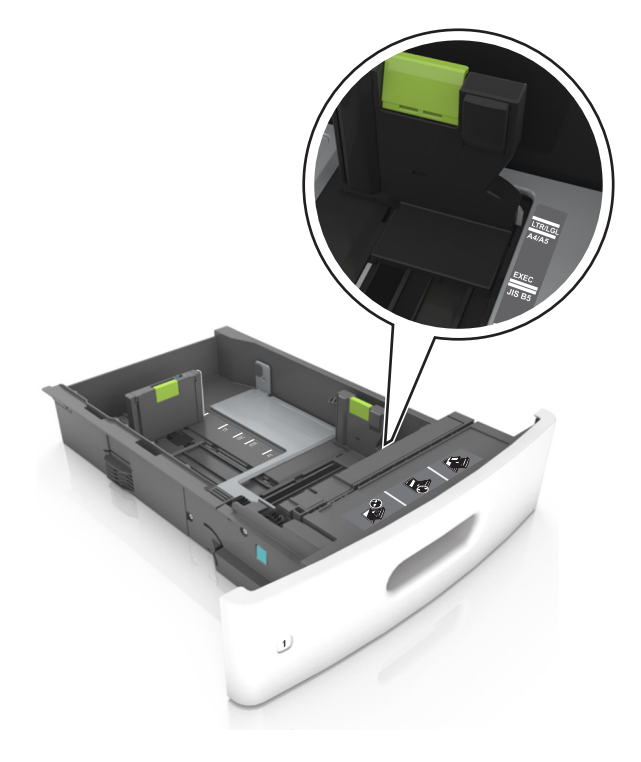

**3** Desbloquee la guía de longitud y presione y deslice la guía de longitud hasta la posición correcta para el tamaño del papel que desee cargar.

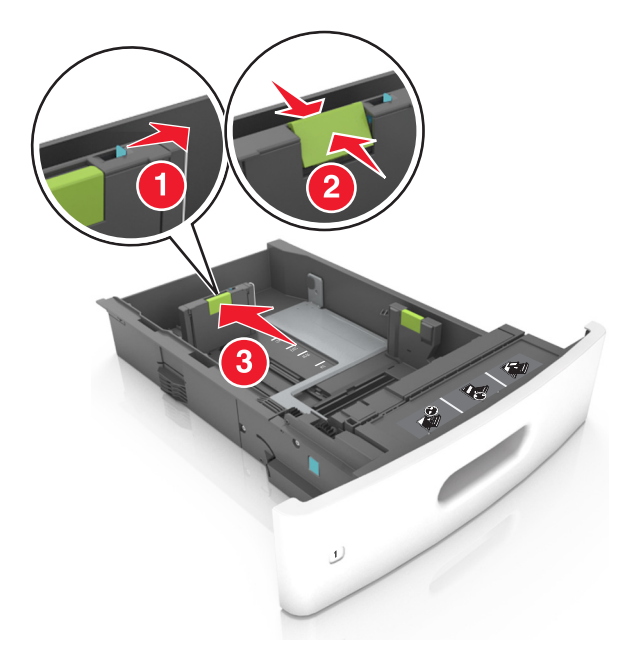

#### Notas:

- Bloquee la guía de longitud para todos los tamaños de papel.
- Utilice los indicadores de tamaño del papel de la parte inferior de la bandeja como ayuda para la colocación de las guías.

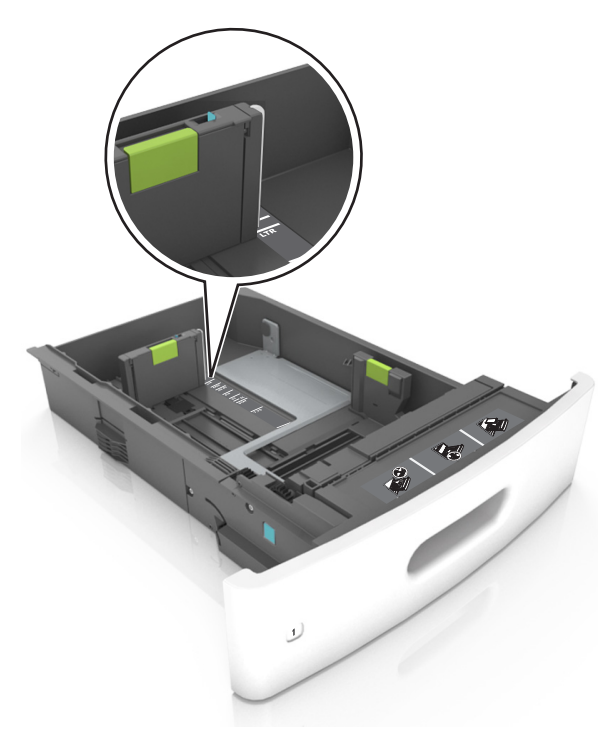

4 Flexione las hojas hacia adelante y hacia atrás; después, airéelas. No doble ni arrugue el papel. Alise los bordes en una superficie nivelada.

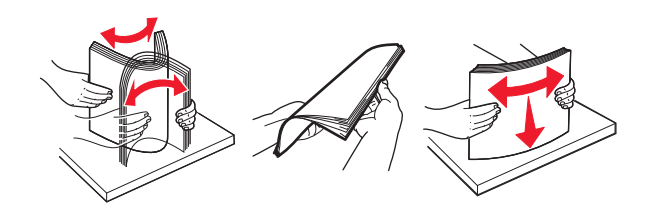

**5** Cargue la pila de papel con la cara de impresión hacia abajo.

Nota: Asegúrese de que el papel o el sobre se cargue correctamente.

• Existen diferentes formas de cargar papel con cabecera, en función de si está instalada la grapadora o no.

| Sin grapadora opcional | Con grapadora opcional                                                                                                    |
|------------------------|----------------------------------------------------------------------------------------------------|
| ABC                    | LOBY 2 M B                                                                                                    |
| Impresión a una cara   | Impresión a una cara                                                                                                    |
| ABC ABC                | Contraction of the contraction of the contraction o |
| Impresión a dos caras  | Impresión a dos caras                                                                                                    |

• Si va a cargar papel preperforado en combinación con la grapadora, asegúrese de que los orificios del borde largo del papel están en el lado derecho de la bandeja.

| Impresión a una cara | Impresión a dos caras |
|----------------------|-----------------------|
| and a state          |                       |

Nota: Si los orificios del borde largo del papel están en el lado izquierdo de la bandeja, puede producirse un atasco.

• No deslice el papel en el interior de la bandeja. Cárguelo tal como se muestra en la ilustración.

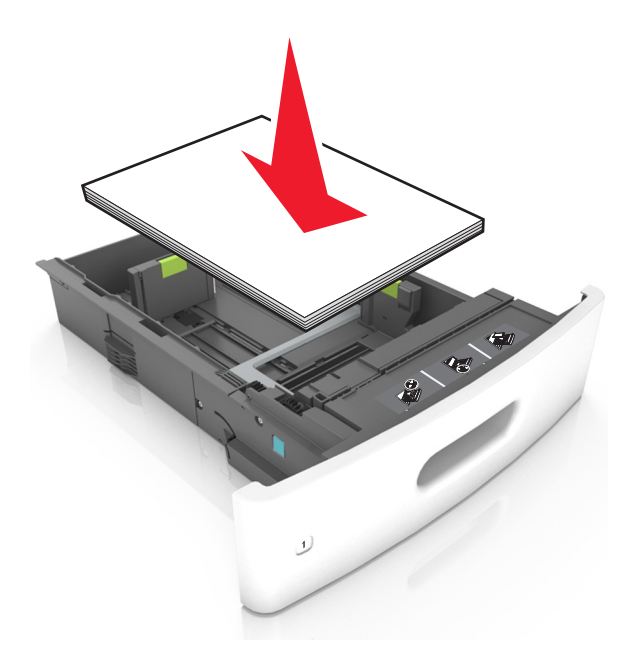

• Si va a cargar sobres, compruebe que el lado de la solapa esté cara arriba y que los sobres se encuentren en el lado izquierdo de la bandeja.

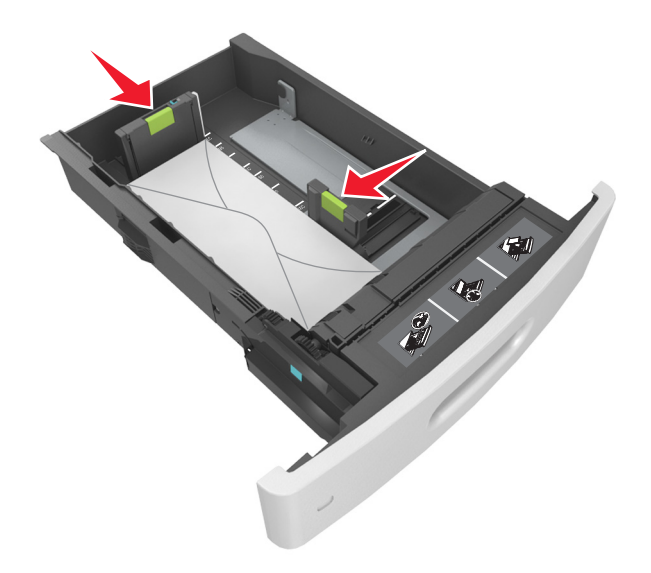

• Asegúrese de que el papel no excede la línea continua, que es el indicador de capacidad máxima de papel.

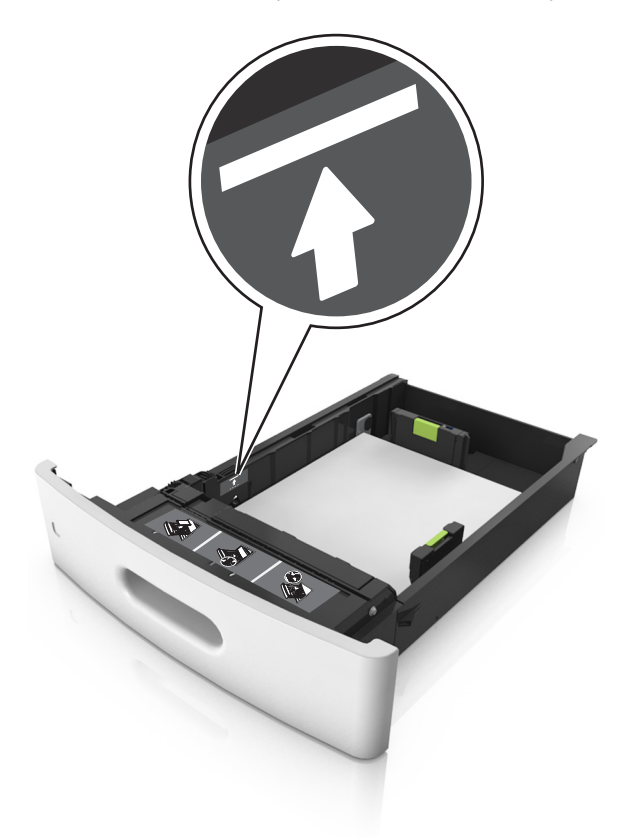

Advertencia—Posibles daños: Si lo hace, la bandeja puede producir atascos de papel.

• Cuando se utiliza tarjeta, etiquetas u otros tipos de material especial, asegúrese de que el papel esté por debajo de la línea de guiones, que es el indicador de capacidad alternativos.

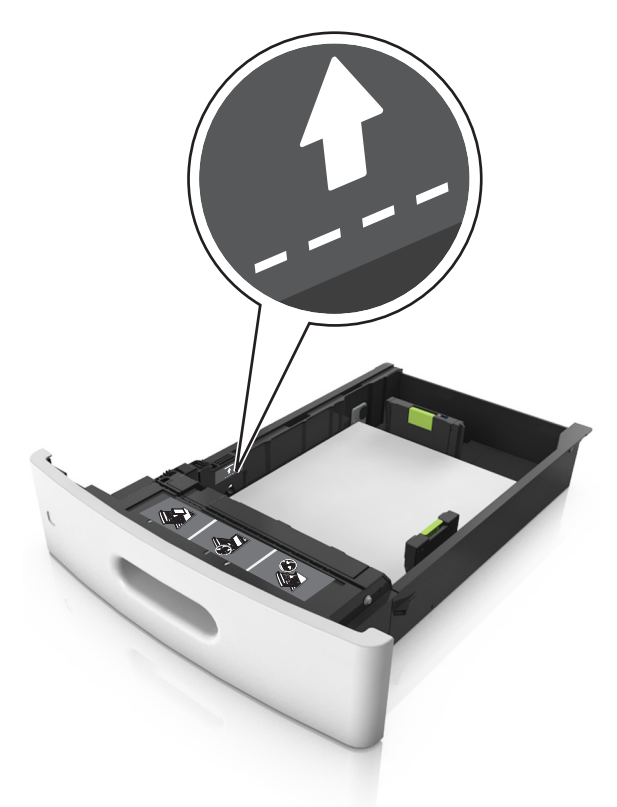

- **6** En el caso de papel de tamaño personalizado o universal, ajuste las guías del papel para que toquen ligeramente los bordes de la pila y, a continuación, bloquee la guía de longitud.
- 7 Introduzca la bandeja.

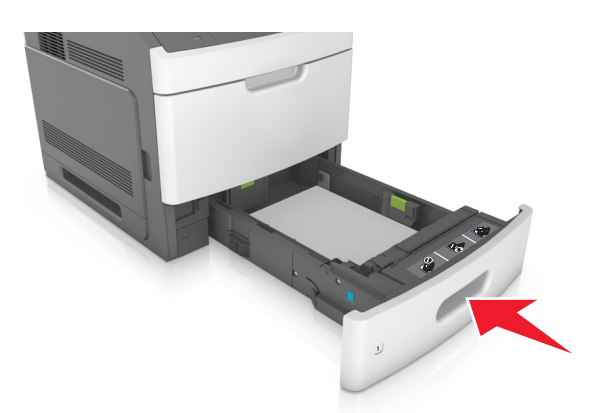

8 En el panel de control de la impresora, en el menú Papel, defina el tipo y tamaño del papel para que coincidan con el papel cargado en la bandeja.

Nota: Defina el tipo y el tamaño de papel correctos para evitar atascos y problemas de calidad de impresión.

### Carga de la bandeja de 2100 hojas

PRECAUCIÓN: POSIBLES DAÑOS PERSONALES: Para reducir el riesgo de inestabilidad del equipo, cargue cada bandeja por separado. Mantenga todas las bandejas cerradas hasta que los necesite.

- **1** Extraiga la bandeja.
- **2** Ajuste las guías de anchura y longitud.

#### Carga de papel de tamaño A5

**a** Tire y deslice la guía de anchura hacia la posición que corresponda al tamaño del papel A5 que vaya a cargar.

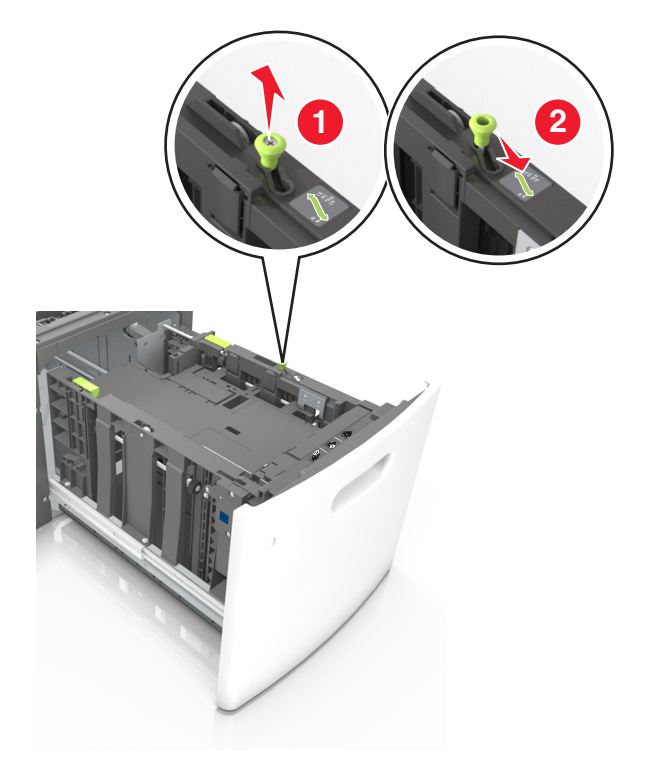

**b** Apriete y desplace la guía izquierda hasta la posición indicada para papel de tamaño A5 y la guía haga *clic* al encajar en su lugar.

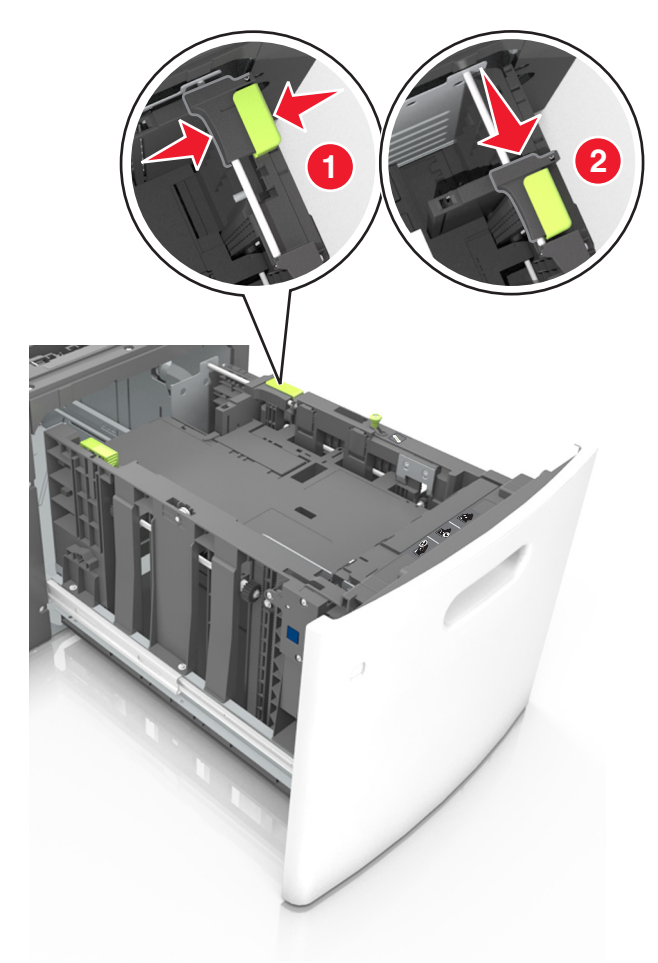

**c** Extraiga la guía de longitud para A5 de su soporte.

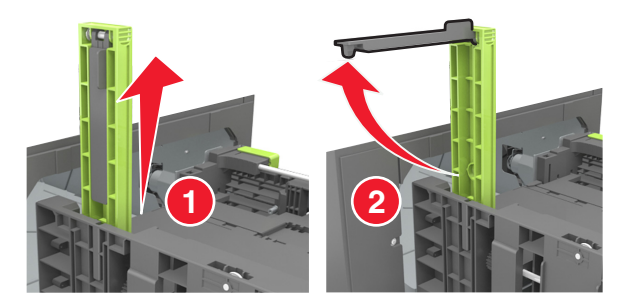

**d** Inserte la guía de longitud A5 en su ranura designada.

Nota: Presione la guía de longitud para A5 hasta que encaje en su lugar.

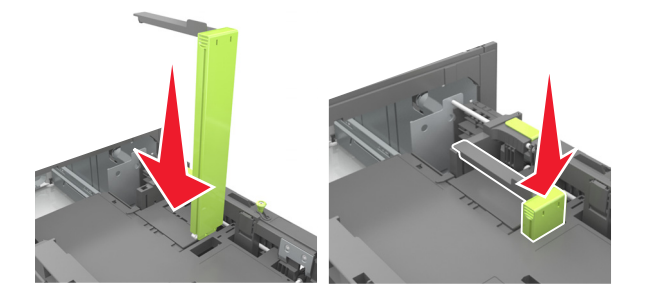

Carga de papel de tamaño A4, carga, legal, oficio y folio.

**a** Tire y desplace la guía de anchura a la posición adecuada según el tamaño de papel que desee cargar.

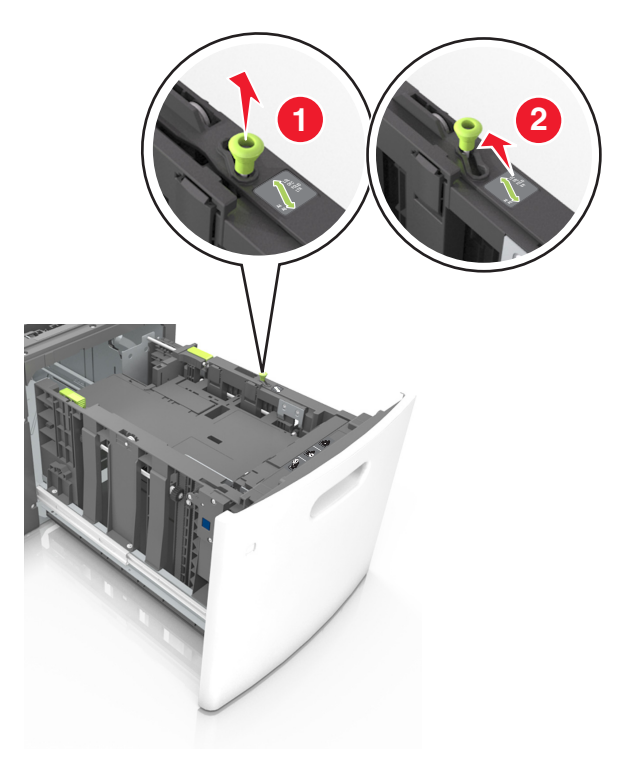

**b** Si la guía de longitud para A5 sigue vinculada a la guía de longitud, sáquela de su lugar. Si la guía de longitud para A5 no está vinculada, vaya al paso d.

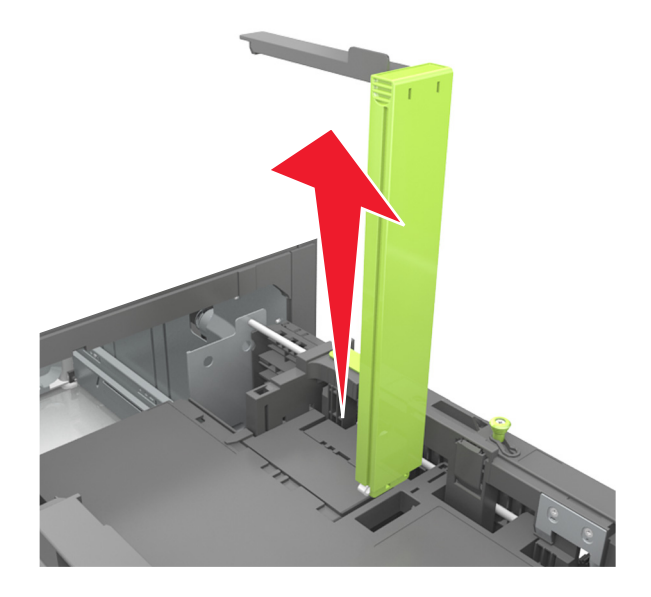

**c** Ponga la guía de longitud para A5 en su soporte.

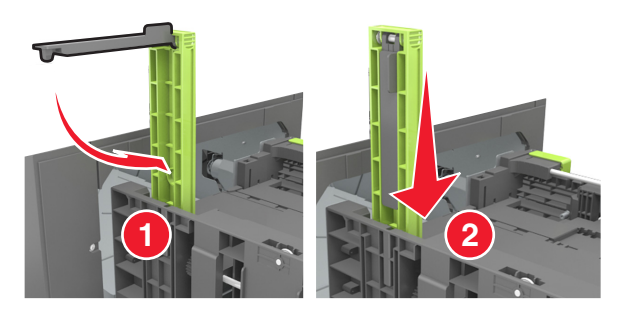

**d** Presione y deslice la guía izquierda hasta que alcance la posición correcta para el tamaño del papel que se está cargando, y espere a que haga *clic* en su lugar.

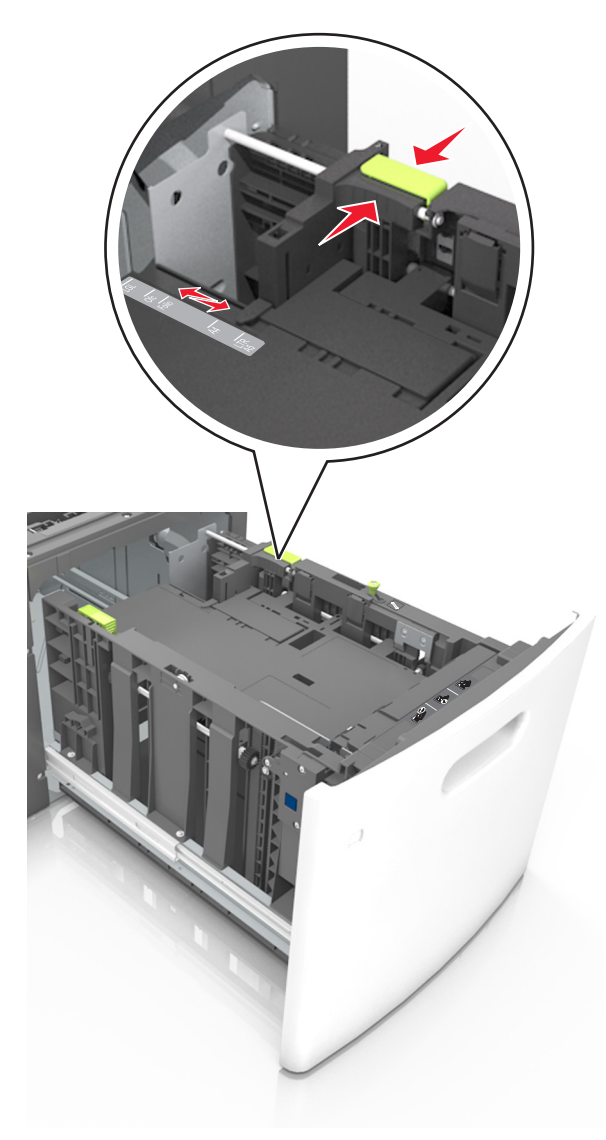

**3** Flexione las hojas de papel hacia adelante y hacia atrás; después, airéelas. No doble ni arrugue el papel. Alise los bordes en una superficie nivelada.

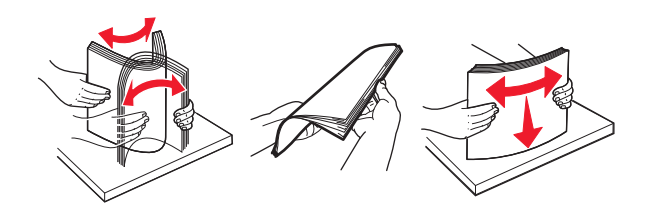

**4** Cargue la pila de papel con la cara de impresión hacia abajo.

Nota: Compruebe que el papel esté cargado correctamente

• Existen diferentes formas de cargar papel con cabecera, en función de si está instalada la grapadora o no.

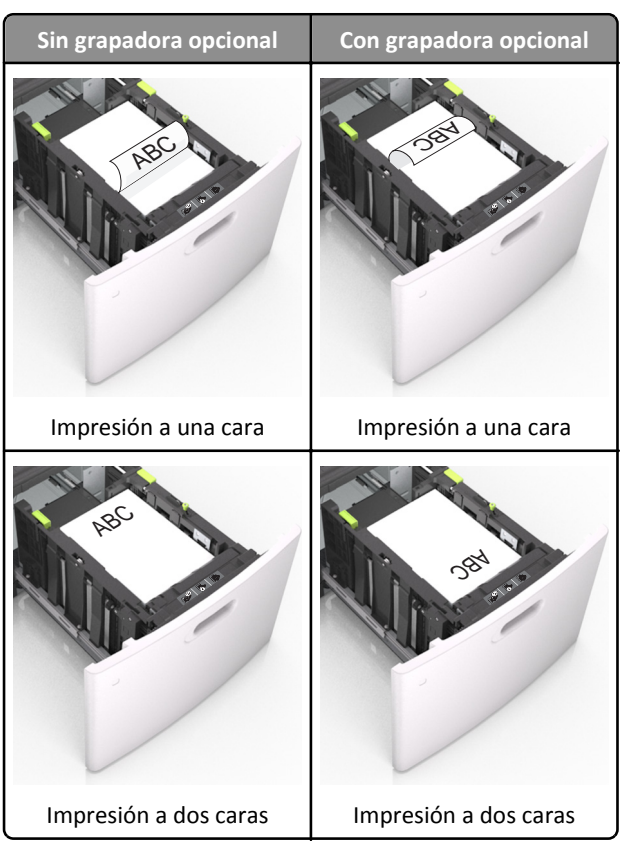

• Si va a cargar papel preperforado en combinación con la grapadora, asegúrese de que los orificios del borde largo del papel están en el lado derecho de la bandeja.

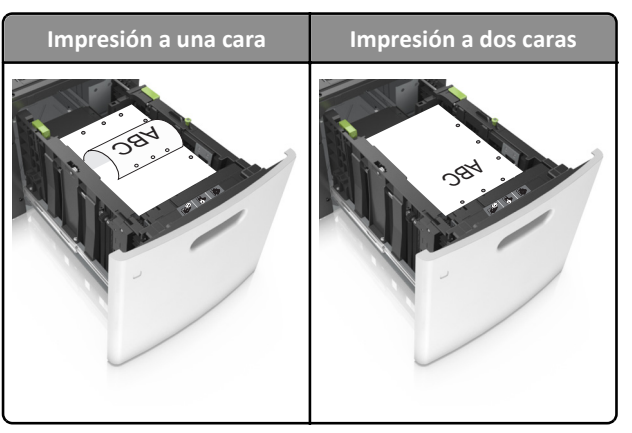

Nota: Si los orificios del borde largo del papel están en el lado izquierdo de la bandeja, puede producirse un atasco.

• Asegúrese de que el papel no exceda el indicador de capacidad máxima de papel.

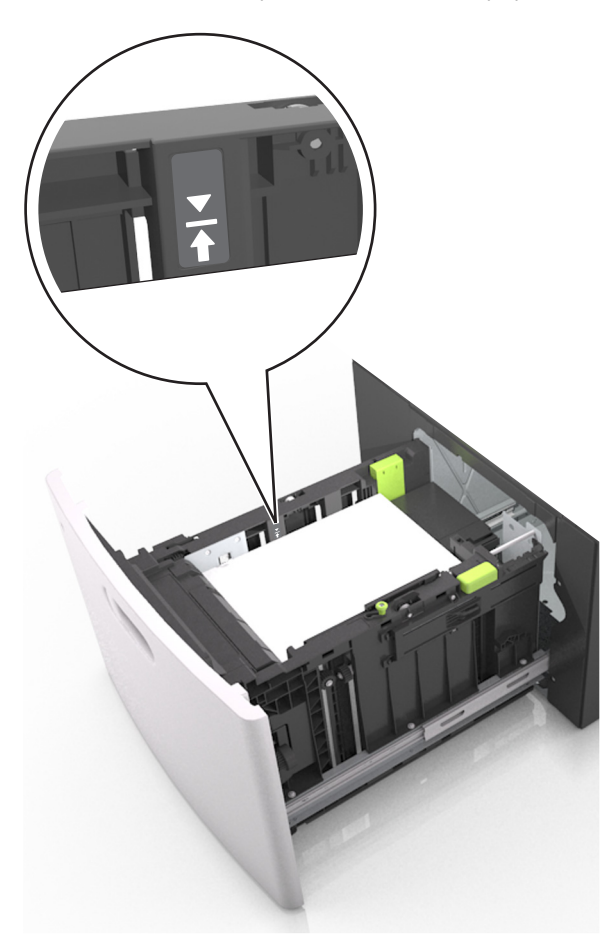

Advertencia—Posibles daños: Si lo hace, la bandeja puede producir atascos de papel.

5 Introduzca la bandeja.

**Nota:** Presione la pila de papel hacia abajo mientras inserte la bandeja.

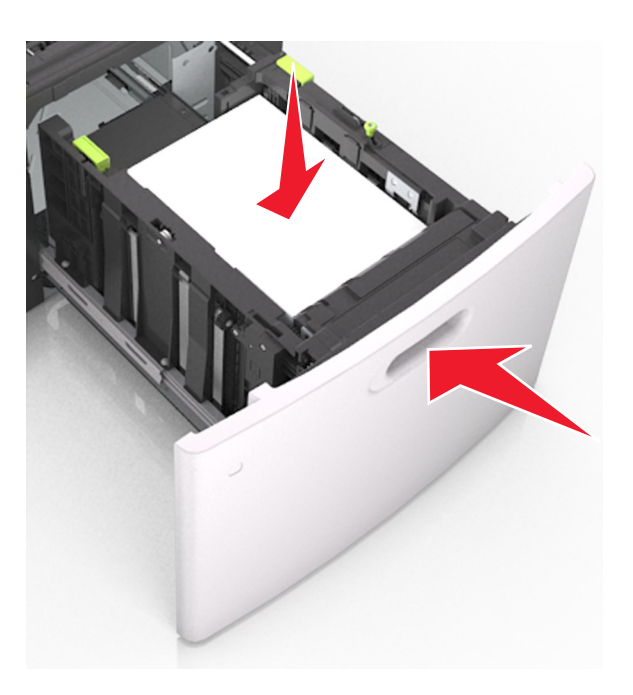

**6** En el panel de control de la impresora, en el menú Papel, defina el tipo y tamaño del papel para que coincidan con el papel cargado en la bandeja.

Nota: Defina el tipo y el tamaño de papel correctos para evitar atascos y problemas de calidad de impresión.

### Carga del alimentador multiuso

**1** Baje la puerta del alimentador multiuso.

Nota: No cargue ni cierre el alimentador multiuso durante la impresión de un trabajo.

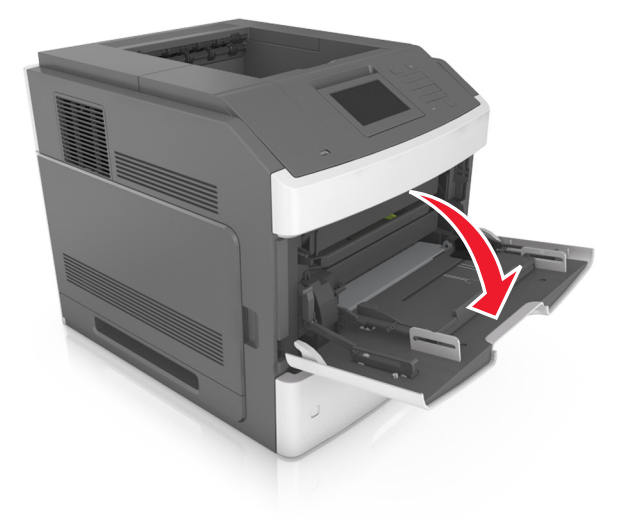

**2** Tire de la parte extensible del alimentador multiuso.

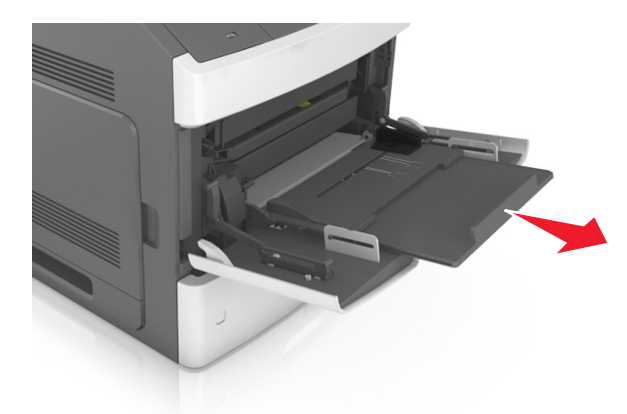

**Nota:** Mueva con cuidado la parte extensible para que el alimentador multiuso quede completamente extendido y abierto.

**3** Desplace la guía de anchura a la posición adecuada para el tamaño de papel que desee cargar.

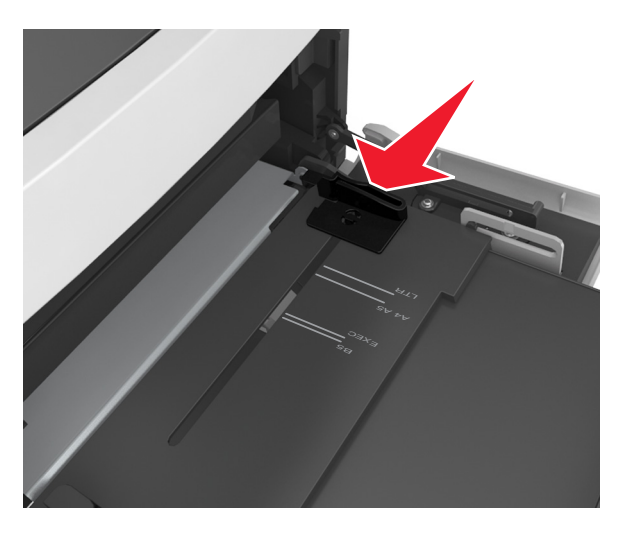

**Nota:** Utilice los indicadores de tamaño del papel de la parte inferior de la bandeja como ayuda para la colocación de las guías.

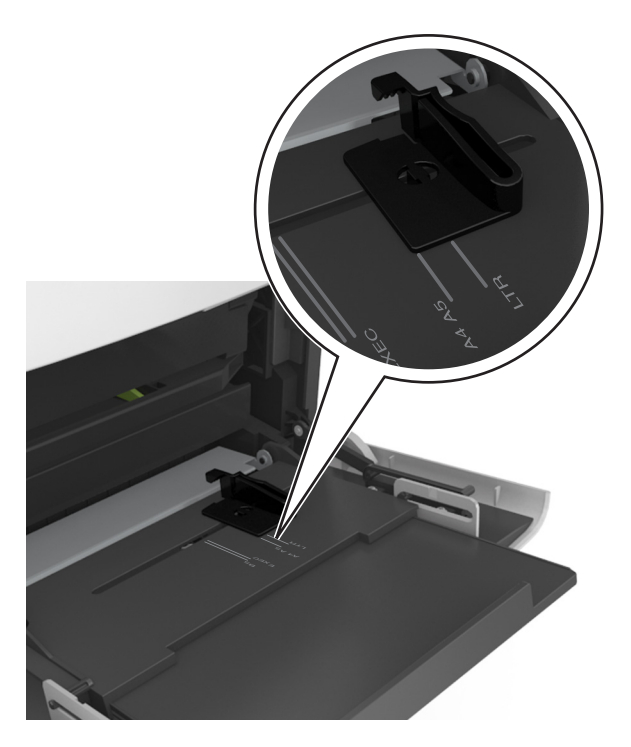

- 4 Prepare el papel normal o el especial para la carga.
  - Flexione las hojas de papel hacia adelante y hacia atrás; después, airéelas. No doble ni arrugue el papel. Alise los bordes en una superficie nivelada.

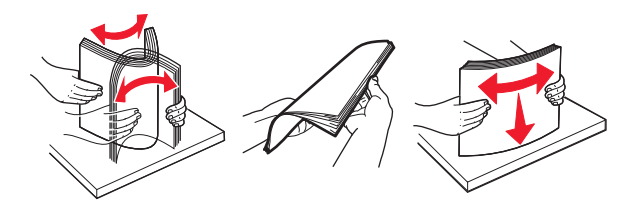

• Sujete las transparencias por los bordes y airéelas. Alise los bordes en una superficie nivelada.

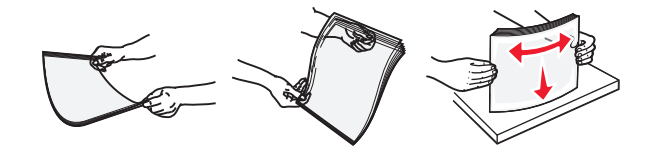

Nota: No toque la cara imprimible de las transparencias. Tenga cuidado de no rayarlas.

• Flexione la pila de sobres para evitar que se peguen entre sí y, a continuación, airéelos. Alise los bordes en una superficie nivelada.

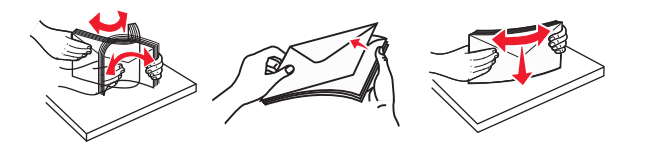

**5** Cargue el papel o el material especial

Nota: Deslice el limitador en el alimentador multiuso con cuidado hasta que se detenga.

- Cargue solo un tamaño y tipo de papel normal o especial cada vez.
- Compruebe que el papel cabe con holgura en el alimentador multiuso, que está plano, y que no está doblado ni arrugado.
- Existen diferentes formas de cargar papel con cabecera, en función de si está instalada la grapadora o no.

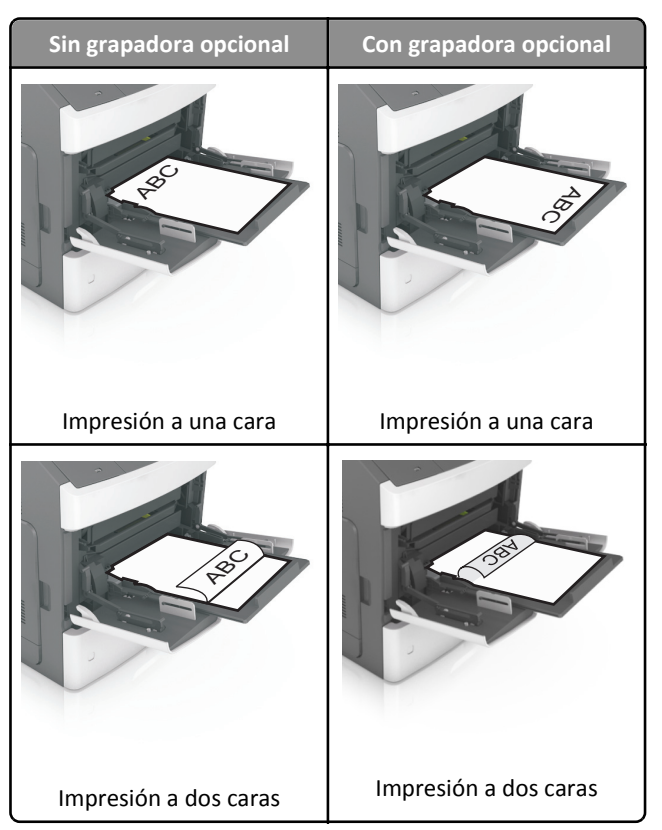

• Si va a cargar papel preperforado en combinación con la grapadora, asegúrese de que los orificios del borde largo del papel están en el lado derecho de la bandeja.

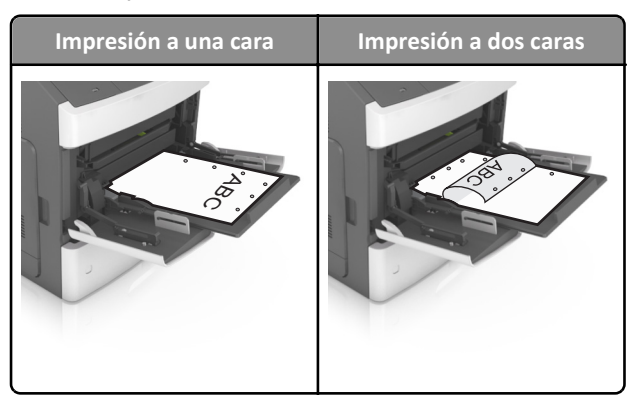

**Nota:** Si los orificios del borde largo del papel están en el lado izquierdo de la bandeja, puede producirse un atasco.

• Cargue los sobres con la solapa hacia abajo y a la izquierda del alimentador multiuso.

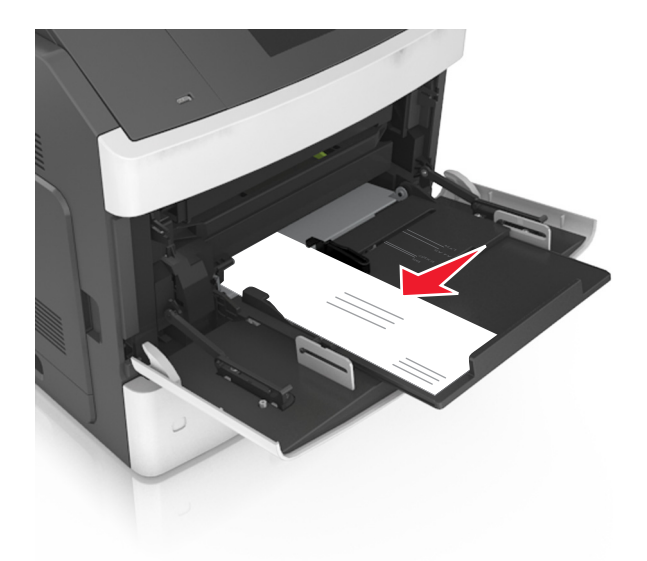

Advertencia—Posibles daños: No utilice nunca sobres con sellos, cierres, broches, ventanas, revestimientos oleosos o autoadhesivos. Este tipo de sobres puede dañar seriamente la impresora.

• Asegúrese de que el papel normal o especial no exceda el indicador de capacidad máxima de papel.

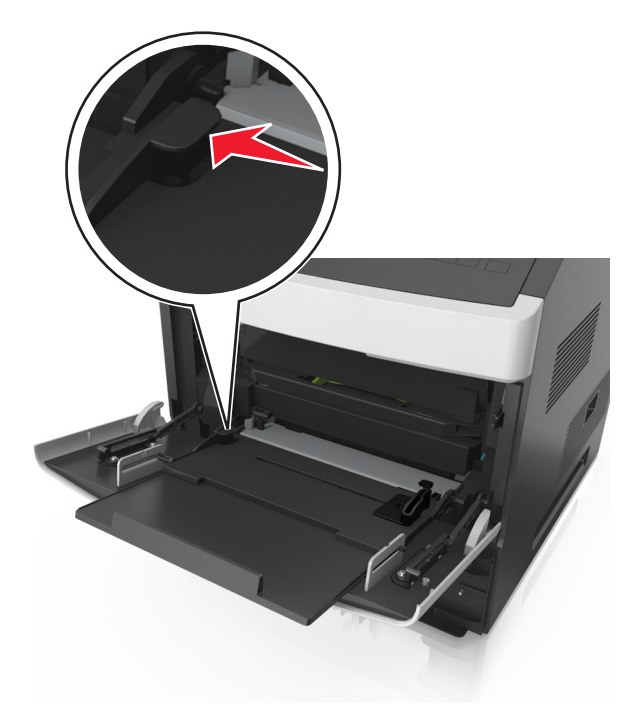

Advertencia—Posibles daños: Si lo hace, el alimentador puede producir atascos de papel.

- 6 En el caso de papel de tamaño personalizado o universal, ajuste las guías de anchura para que toquen ligeramente los bordes de la pila.
- 7 En el panel de control de la impresora, en el menú Papel, defina el tamaño y el tipo del papel para que coincidan con el papel cargado en la bandeja.

**Nota:** Defina el tipo y el tamaño de papel correctos para evitar atascos y problemas de calidad de impresión.

## Definición del tipo y el tamaño del papel

En la pantalla de inicio, navegue a:

Nenú Papel >Tamaño/tipo de papel > seleccione una bandeja > seleccione el tamaño o tipo de papel >